This guide is for Requestors to use a Dashboard for a quick glance view of Requisitions, Purchase Orders and Action Items all in one place. Dashboards also have Quick Links for reference to UF websites and an easy to use Document Search to find requisitions in the system.

To access myUF Marketplace, logon through the myUFL Portal.

- Log on to http://my.ufl.edu using your GatorLink username and password
  - Click Nav bar > Main Menu > My Self Service > myUF Marketplace for the UF\_N\_MKT\_Shopper
  - Click Nav bar > Main Menu > Financials > eProcurement > myUF Marketplace for the UF\_N\_MKT\_Requestor

## Step 1 – Click on the silhouette at the top right to access the Dashboard

To find and use the Requestor Dashboard, click on the silhouette on the top right, then click on Dashboards:

|                                     |                                                                           |                                   |          |          | <b>0-</b> B  | * • • |  |  |
|-------------------------------------|---------------------------------------------------------------------------|-----------------------------------|----------|----------|--------------|-------|--|--|
|                                     | Purchase Orders 🔻                                                         | Search (Alt+Q)                    | Ο,       | 0.00 USD | <b>.</b> 🗸 🖡 | 2 1   |  |  |
| Ion-Catalog Item   Favorites   Forr | altem Eavorites Forr                                                      | Gator Requestor                   | ŗ        |          |              |       |  |  |
|                                     | View My Profile<br>Dashboards<br>Manage Searches<br>Manage Search Exports |                                   |          |          |              |       |  |  |
|                                     |                                                                           | You do not have any recent orders |          |          |              |       |  |  |
| te Form                             | Agreement Intake Forr<br>Depart                                           | Decu                              | ant Form |          | Logout       | Help  |  |  |

# Step 2 – Use the Dashboard for a Quick Glance View

The Dashboard has several sections:

- My Requisitions
- Document Search
- Contract Search
- My Purchase Orders
- Quick Links to UF Websites
- Action Items
- Forms

© Training and Organizational Development UF Human Resources University of Florida, Gainesville, FL 32611

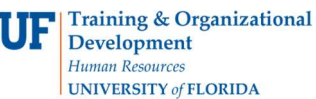

|                                                                                         |                                                           |               |          |                        | Purchase Orders 👻                                                                                                    | Search (Alt+0) Q 0.00 USD 📜                                                            | ∽ I <mark>ro</mark> |
|-----------------------------------------------------------------------------------------|-----------------------------------------------------------|---------------|----------|------------------------|----------------------------------------------------------------------------------------------------|----------------------------------------------------------------------------------------|---------------------|
| Dashboards • Ree                                                                        | questor Dashboard                                         |               |          |                        |                                                                                                    |                                                                                        |                     |
| AP Dashboard Requ                                                                       | iestor Dashboard                                          |               |          |                        |                                                                                                    |                                                                                        |                     |
| My Requisitions                                                                         |                                                           |               |          |                        | Document Search                                                                                                    |                                                                                        |                     |
| <ul> <li>View as Graph</li> <li>Number</li> </ul>                                       | ) View as List<br>Requisition                             | Requisitioner | Date     | Total                  | All Orders   Document Numbers, Supplier, Product Inf                                                                                                    | ormation                                                                               |                     |
| ✓ 151897132                                                                             | 2021-12-06 1636616                                        | Theresa Wood  | 12/6/202 | 1 96.12 USD            | SHORTCUTS                                                                                                    |                                                                                        |                     |
| ✓ 150823103                                                                             | 2021-11-05 1636616                                        | Theresa Wood  | 11/5/202 | 1 956.90 USD           | My Requisitions                                                                                                    |                                                                                        |                     |
| ✓ 149929093                                                                             | 2021-10-14 1636616                                        | Theresa Wood  | 11/2/202 | 1 649,788.00 USD       |                                                                                                    |                                                                                        |                     |
| ✓ 149597088                                                                             | 2021-10-06 1636616                                        | Theresa Wood  | 10/6/202 | 1 1,392.72 USD         | My Purchase Orders                                                                                                    |                                                                                        |                     |
| Displaying 4 of 4                                                                       |                                                           |               |          | Search My Requisitions | My Invoices                                                                                                    |                                                                                        |                     |
|                                                                                         |                                                           |               |          |                        | My Approvals                                                                                                    |                                                                                        |                     |
|                                                                                         |                                                           |               |          |                        | Advanced Search                                                                                                    |                                                                                        |                     |
|                                                                                         |                                                           |               |          | 0                      |                                                                                                    |                                                                                        |                     |
| Contract Search                                                                         |                                                           |               |          |                        |                                                                                                    |                                                                                        |                     |
| Contract Search<br>Search Search b                                                      | / contract name, number, summ                             | nary, etc.    | ٩        |                        | Quick Links to Websites                                                                                                    | Action Items                                                                           |                     |
| Contract Search<br>Search Search b                                                      | y contract name, number, summ                             | nary, etc.    | ٩        | Advanced Search        | Quick Links to Websites                                                                                                    | Action Items                                                                           |                     |
| Contract Search<br>Search Search b                                                      | γ contract name, number, sumn                             | nary, etc.    | ٩        | Advanced Search        | Quick Links to Websites                                                                                                    | Action Items<br>MY ASSIGNED APPROVALS                                                  |                     |
| Contract Search Search Search My Purchase Orders                                        | y contract name, number, sumn                             | nary, etc.    | ٩        | Advanced Search        | Quick Links to Websites       © UF Purchasing Website       © myUF Marketplace Toolkit       © ChartFields Reference from Gen Acctg                                                                                                    | Action Items<br>MY ASSIGNED APPROVALS<br>Invoices                                      |                     |
| Contract Search Search My Purchase Orders                                               | y contract name, number, sumn                             | nary, etc.    | ٩        | Advanced Search        | Quick Links to Websites     Image: Comparison of the state of the state of the stat | Action Items<br>MY ASSIGNED APPROVALS<br>Involces<br>UNASSIGNED APPROVALS              |                     |
| Contract Search Search My Purchase Orders  View as Graph                                | y contract name, number, sumn<br>:<br>;<br>; View as List | nary, etc.    | ٩        | Advanced Search        | Quick Links to Websites         Image: Comparison of the state of the state o       | Action Items<br>MY ASSIGNED APPROVALS<br>Invoices<br>UNASSIGNED APPROVALS<br>Invoices  |                     |
| Contract Search b<br>Search Search b<br>My Purchase Orders<br>View as Graph C<br>5<br>4 | y contract name, number, sumn                             | nary, etc.    | •        | Advanced Search        | Quick Links to Websites         Image: Constant of the second second       | Action Items<br>MY ASSIGNED APPROVALS:<br>Invoices<br>UNASSIGNED APPROVALS<br>Invoices |                     |

From left to right, in the **My Requisitions** box, your recently submitted requisitions will show with their status. A green check means the requisition has completed workflow and may still be in purchase order workflow. If you click the Search My Requisitions link, it will show all of the requisitions you shopped for the past 90 days.

#### Step 3 – Click View as Graph to compare status of requisitions

In the **My Requisiti**ons and **My Purchase Orders** panels, viewing as graph groups them by status. Double-click on the any of the status bars to view all the pending completed, rejected or withdrawn requisitions, in the Last 90 Days.

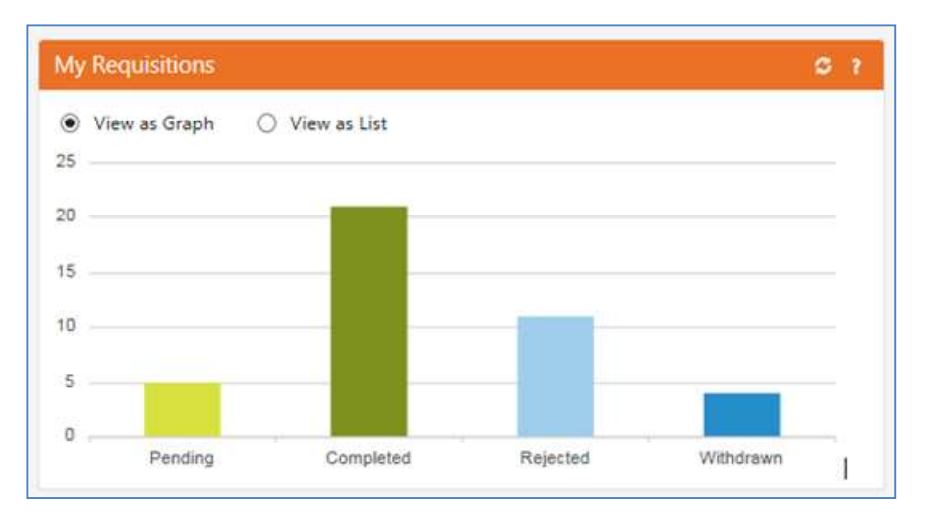

To view a list, click on the radio button for View as List, and then click on an individual requisition number.

## Step 4 – Use the Document Search to Find Requisitions or Purchase Orders

You may use the **Document Search** panel to search for a Requisition, Purchase order, Invoice or Change Request by number. You may click Advanced Search to search using more filters. Please refer to the instruction guide, <u>Saving and Exporting Searches in myUF Marketplace</u> Your saved searches will show here.

| 📋 Doc     | ument Search       |           |                                        |        |  |
|-----------|--------------------|-----------|----------------------------------------|--------|--|
| Search    | Requisitions       |           | ocument Numbers, Supplier, Product Inf | ٩      |  |
| Shortcuts |                    |           | Advanced                               | Search |  |
| My Requi  | isitions My Purcha | se Orders | My Forms                               |        |  |

### Step 5 – Use the Quick Links to UF Websites

The **Quick Links** panel provides shortcuts to recommended references online such as:

- The UF Purchasing Website
- myUF Marketplace Toolkit
- UF General Accounting's Help with ChartFields Resources

These links are updated by UF Purchasing as needed or by time of year necessity, such as End of Fiscal Year.

For additional help, please contact the myUF Marketplace Help Desk at 352 392-1335.